ANAグループの役員・従業員の皆さまへ

# 1年更新タイプ 医療保険・がん保険 WEB手続きのご案内

# WEB募集システム【e-Join!】 にアクセスしよう!!

お申込み期間: 2025年3月17日(月)~4月15日(火)まで ※左記期間以外のお申込み手続きはできません

## ● WEB(PC・スマートフォン)によるパンフレット・保険料等の確認、加入のお手続きとなります。

下記ログイン方法をご参照いただき、お手続きをお願いいたします。 ※WEBでのお手続きとなりますので、パンフレットや加入申込票などのご案内資料は紙で配布いたしません。

# 1. 以下のURLにアクセスしてください

PCやスマートフォンで、下記URLもしくは二次元コードを読み込んでアクセスしてください。

https://aioinissaydowa-ej.jp/OfficeSelect?p=MTI0NTExNDkw

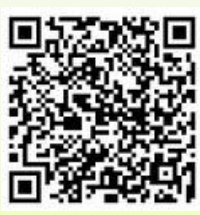

# 2. ログイン画面に必要情報を入力します

「事業所選択」画面にて、ご自身が所属する事業所(会社名※出向の方は原籍)を選択のうえ「本人確認」画面に お進みください。

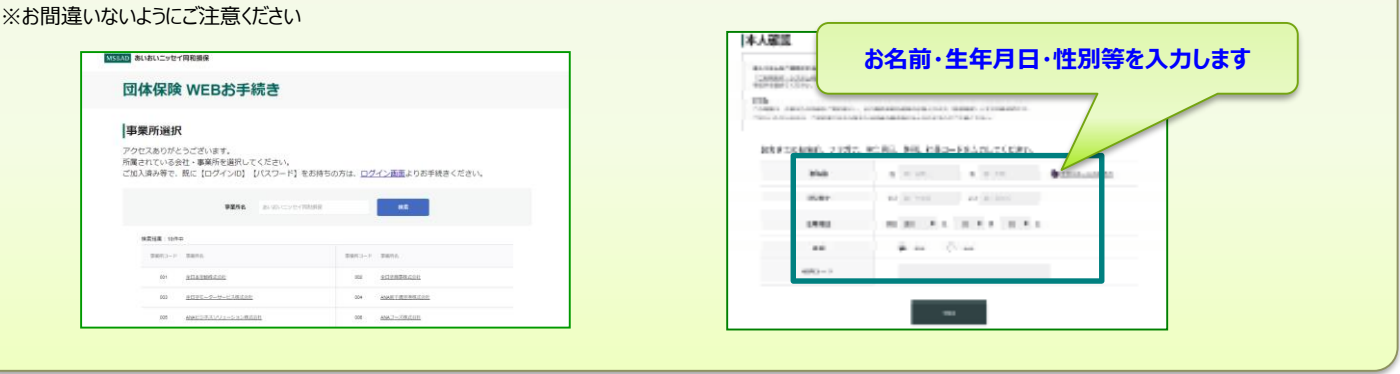

| 「注意ください!】                                                                                                    |                                                                                                    | MSGAD あいわいニッセイ同和損産                                                                                                    | 裕王 太郎 様   お間島わせ先   ログアウ              |  |
|----------------------------------------------------------------------------------------------------|----------------------------------------------------------------------------------------------------|----------------------------------------------------------------------------------------------------|--------------------------------------|--|
| 登録いただくメールアドレスは」<br>メイン指定(受信拒否設定)を<br>いらのメールを受信可に設定変                                                                                                    | E確に入力ください!<br>おこなっている場合は、 <mark>必ず「@aioinissaydowa-ej.jp」</mark><br>更ください。                                                                                                    | 国際部長を開設し、利用した日下のイド<br>・ 由市電磁線、JACERDINGは、小の日本にあり、ADM<br>を注意開始の目のアンドラインは、<br>配制的になった、用型イラアンドルをご知うえて登め得た。にない、<br>く手作な525<br>・ はインドの日本の一、<br>・ はインドの日本の一、<br>に、<br>のの日本の一、<br>に、<br>のの日本の一、<br>のの日本の一、<br>のの一、<br>のの日本の一、<br>のの一、<br>ののの一、<br>のの一、<br>のの | * *<br>***                           |  |
| 【 <b>スールアトレスに入力」(1)1星いい</b><br>]体保険制度お手続きサイト<br>sLd電( メールアドレス登場)                                                                                                    | 文1日前り及かめると子标ごを1度めることか じさばくなりまり!<br>めおいつだけ同時候が10手続きサイト            税費、「              かおいつだけ同時候が10手続きサイト               がおいつだけ同時候が10手続きサイト               がおいつだけ同時候が10手続きサイト               がおいつだけ同時候が10手続きサイト               がおいつだけ同時候が10手続きサイト               がおいつだけ同時候が10手続きサイト               がおいつだけのほう             ・パアルフを取りた             ・パアルフを行われる               からいつだけ同時候がいたりません               からのとのからか             ・パアルフを行われる             ・パンク             ・パアルフを行われる             ・パンク             ・パンク             ・             ・パンク             ・パンク             ・             ・パンク             ・パンク             ・             ・ | <ul> <li>・ 「加速ビー和」は高されなどんで、「日本等なども5、45×45×55</li> <li>         商品パンフレット一覧         パンフレット 一覧         パンフレット         ロンフレット         ロンフレッシー         ロンフレット         ロンフレ</li></ul>                                                                                                    | 828.2043852884(230)                  |  |
| ルアドレスをと登録ください。<br>別いただいたメールアドレス売てに、ログインDと初回パスワードをお送りします。<br>2888 441 151 16                                                                                                    | E C                                                                                                    | お問合わせ先                                                                                                    |                                      |  |
| Я. ийфика);<br>                                                                                                    | メールアドレスの登録が完了しました。<br>再度下記の方申込みサイトへログインをして、お手続きください。<br>何平よろしくお願いいたします。                                                                                                    | 41337103165<br>()受保険会社<br>都是期間                                                                                                    | + +                                  |  |
| CH<br>CH CH THRANES WITH HAND AT INVOLUTION HAND HAND HAND TO THE AND<br>REAL ME AND THRANK AND THE AND THE | 1007074287634841、必ずF約018Lよりアクセスしてください。<br>他の18Lからはアクセスできません。<br>10年10A9747<br>幕時間の::20245-18 00:002-<br>メールに記載のURLから再                                                                                                    | で『メールアドレス登録のお知ら<br>コログインのうえお手続きを進め                                                                                                    | 87254200<br>らせ』メールが配信されます<br>りてください。 |  |

# 新規ご加入方法(未加入者)

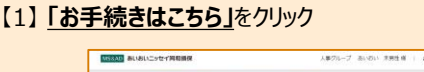

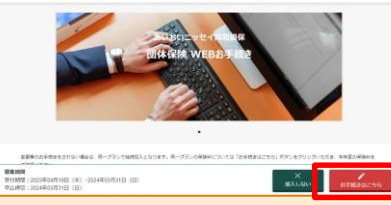

### 【2】補償一覧画面で希望の補償を選択し「加入を検討する」をクリック

| アイオイ アア=<br>(8.4) |                        | 8853                                                      | 25.698                         |
|-------------------|------------------------|-----------------------------------------------------------|--------------------------------|
| · *GREESS         | 医療保険                   |                                                           |                                |
|                   | ●撤車補償は、「入<br>「汚滅業務」「特別 | 11、「学校・おお前出来」「クカー県用書社」「三九県用」<br>用書」「連邦社画社」「外籍」の確認を上来せいます。 | が相差となります。 中井村いっクは、東中神聖に「北人用いきろ |
|                   |                        | **** #*#E                                                 | MARHITE                        |
|                   |                        | 100 BTC-2                                                 | NATING                         |

## 【3】ご加入内容を選択し、「プランを決定して戻る」をクリック

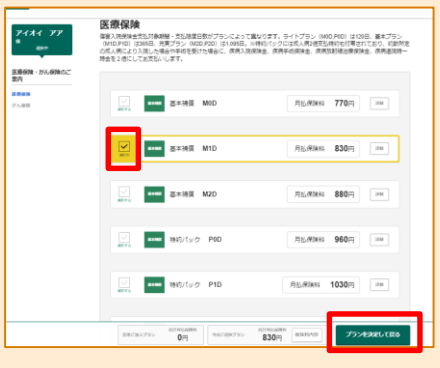

【4】選択中の内容に間違いがなければ「甲込手続きへ進む」をクリック

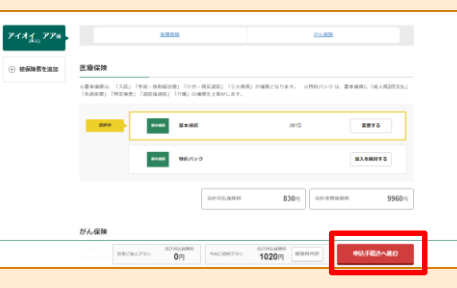

【5】健康状態告画面で告知回答を行い、「次へ進む」をクリック

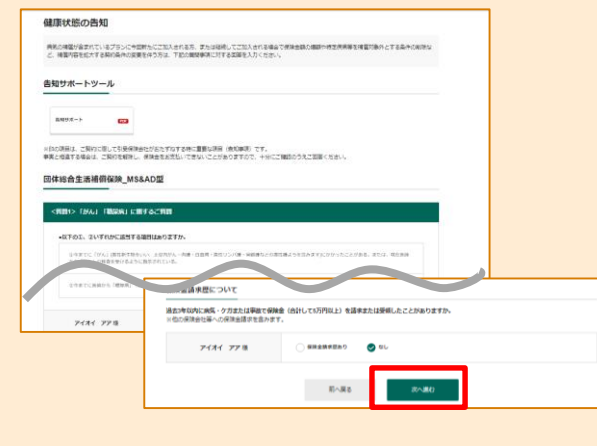

※ 画面イメージはパソコンでお手続きした際の一例であり、実際の画面とは異なる場合があります。

#### 【お問合わせ】 (取扱代理座) ^ M

(取扱代理店) ANAファシリティーズ株式会社 〒103-0027 東京都中央区日本橋2-14-1 電話:0570-029-009(音声ガイダンス③)

## 【6】お客様情報入力画面を入力し、「次へ進む」をクリック

| AUTHORETIS   | 55 (MLAM) P(H 1973H                     |  |  |  |
|--------------|-----------------------------------------|--|--|--|
| おも何          | 80-90-1 (1989)                          |  |  |  |
| 7U##         | 2010 (25'28)                            |  |  |  |
| 8470         | 14110-07013                             |  |  |  |
| -            | 72.                                     |  |  |  |
| X-A7F62 🎫    | R : stocharos p                         |  |  |  |
|              | ● ● ● ● ● ● ● ● ● ● ● ● ● ● ● ● ● ● ●   |  |  |  |
|              | (1) (1) (1) (1) (1) (1) (1) (1) (1) (1) |  |  |  |
| <b>所保コード</b> | 10144404                                |  |  |  |
| RBD-F        | 8000001                                 |  |  |  |

## 【7】ご加入内容を確認のうえ、「内容を確定する」をクリック

| ご加入内容について             | τ                 |               |               |                 |                           |    |
|-----------------------|-------------------|---------------|---------------|-----------------|---------------------------|----|
| ⇒ವನ್ನು (ಪ್ರಕಟಕರ ಜಗರ್ಶ | NERSERVICE NUMBER | GAU. INGENETA | 1 ボタンを選択してくださ | 0.              |                           |    |
| ご加入の手続きをされ            | いる方 (加入者)         |               |               |                 | _                         |    |
|                       |                   |               |               |                 | -                         |    |
| がん保険                  |                   |               |               |                 |                           |    |
|                       |                   |               | 今回知人来生日期      | 16):th3:m8      | -                         |    |
|                       | 94708             | 夏市275~(010)   |               |                 |                           |    |
| 2484 22               | 755.              | 18071         |               |                 |                           |    |
| 01012/02/01           |                   | 19011         |               |                 |                           |    |
|                       |                   |               |               |                 |                           |    |
| 保険の対象となる方             | (被保験者) アイオ        | 1 77          |               |                 |                           |    |
|                       |                   |               |               |                 |                           | AL |
| + pail/2581<          |                   | _             |               | CHANNELD & LOAD |                           |    |
|                       | B-                | Ro A          | Btiltero      | + 20195         | ***/ #\$\$\$\$\$* #\$#\$3 |    |
|                       |                   |               |               |                 |                           |    |

【8】「重要事項のご説明」のPDFをクリックし、「加入する」をクリック⇒お手続き完了 ※重要事項のご説明を確認いただくと、加入するボタンが活性化します

| ۲ | 888-80C108 C2                     |                                               |        |                                  |
|---|-----------------------------------|-----------------------------------------------|--------|----------------------------------|
|   |                                   |                                               |        |                                  |
|   | ●要事用品件器のPDFを全て除くこと<br>「加入する」ボタンを用 | こで、2023年本ポタンを押せる状態になります。<br>また、2023年後日が完了します。 |        |                                  |
|   | SATISTIC CERTICAL                 | CPTUALE#GRETOENISCHEURT.                      | 和人手机完了 |                                  |
|   | 后へ戻る                              | 1674.9                                        |        | BRINDER METERSE CAMAGINE ALTRACE |
|   |                                   |                                               |        | お手続きいただきありがとうございました。             |

## マイページ確認方法

【1】申込後、トップページに戻ると画面右下に「マイページ」ボタンが 出現します\_\_\_\_\_

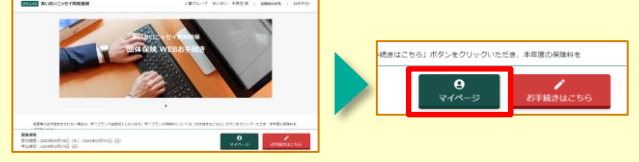

【2】マイページ内で、ご契約内容の確認ができます。 募集期間内であれば申込内容の変更や申込キャンセルが可能です。

| ご加入内容について                                    |                                                                                                    |
|----------------------------------------------|----------------------------------------------------------------------------------------------------|
| 30048<br>*********************************** | ANNELING AND ANNELING ANNELING ANNEL CEANNA<br>CEAN CHRONING ANNELING ANNEL CHRONING ANNEL CHRONING                                  |
| 8/2040207211008C8 (C8/A                      |                                                                                                    |
| 205 1010734                                  |                                                                                                    |
| รัชสมิ าลกระบริเกล                           | ※日本本の通貨「かいたいたけない、中心を見合う」「おりた事かいませんがあいたませんがす。」<br>第四本本の通貨「かいたいた」「ため用金を用いたい」」においたまたものかかったものであり、「ため用金を用いたい」」となったのであった。」<br>第四本でもなったので、」 |
|                                              | ( 荷田地内10P-原る お申込み内容をキャンセル 希望プランをを実                                                                                                   |

 (幹事引受保険会社) あいおいニッセイ同和損害保険株式会社 東京企業営業第六部 営業第二課
 〒103-8250 東京都中央区日本橋3-5-19
 電話:050-3461-1052